Good morning,

Some of you may be seeing this message when you try to generate a letter in Microsoft Word.

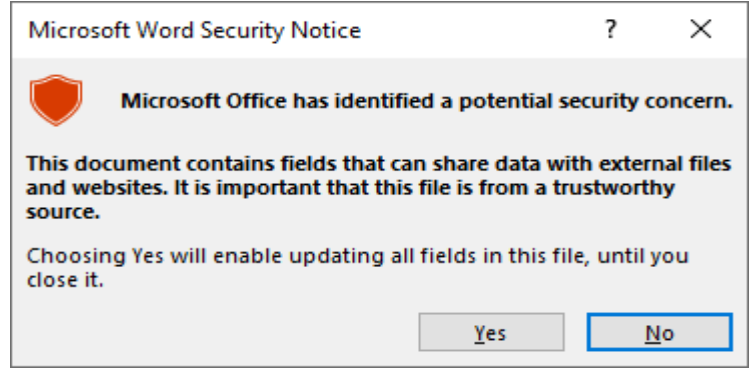

Microsoft has recently, as part of its windows/word upgrade, made changes that now require documents that contain visual basic code to be added as a trusted location. Setts Plus uses Visual Basic so that it can merge and print Word documents.

The instructions to fix this issue are as follows:

- 1. Start Word and select File menu, select Options and at the bottom of list select Trust Centre.
- 2. In the popup dialog, select Trust Centre and Trust Centre settings.
- 3. Click on Trusted locations

| rusted Publishers      | Trusted Locations                  |                                                         |                                                                                |                    |
|------------------------|------------------------------------|---------------------------------------------------------|--------------------------------------------------------------------------------|--------------------|
| rusted Locations       |                                    |                                                         |                                                                                |                    |
| rusted Documents       | sure that the new                  | locations are treated as truste<br>location is secure.  | ed sources for opening files. If you change or ad                              | id a location, mak |
| rusted Add-in Catalogs | Path                               |                                                         | Description                                                                    | Date Modified      |
|                        | User Locations                     |                                                         |                                                                                |                    |
| dd-ins                 | C:\ppData\Roan                     | ning\Microsoft\Templates\                               | Word default location: User Templates                                          |                    |
| ctiveX Settings        | C:\Files (x86)\M<br>C:\Data\Roamin | icrosoft Office\Templates\<br>a\Microsoft\Word\Startup\ | Word default location: Application Templates<br>Word default location: StartUp |                    |
| acro Settings          |                                    |                                                         |                                                                                |                    |
| otected View           | Policy Locations                   |                                                         |                                                                                |                    |
| essage Bar             |                                    |                                                         |                                                                                |                    |
| e Block Settings       |                                    |                                                         |                                                                                |                    |
| vacy Options           |                                    |                                                         |                                                                                |                    |
| rm-based Sign-in       |                                    |                                                         |                                                                                |                    |
| -                      |                                    |                                                         |                                                                                |                    |
|                        |                                    |                                                         |                                                                                |                    |
|                        |                                    |                                                         |                                                                                |                    |
|                        |                                    |                                                         |                                                                                |                    |
|                        |                                    |                                                         |                                                                                |                    |
|                        | <u>P</u> ath:                      | C:\Users\Mark\AppData\Roa                               | aming\Microsoft\Templates\                                                     |                    |
|                        | Description:                       | Word default location: User                             | Templates                                                                      |                    |
|                        | Date Modified:                     |                                                         |                                                                                |                    |
|                        | Sub Folders:                       | Disallowed                                              |                                                                                |                    |
| 11                     |                                    |                                                         | Add new location Remo                                                          | ve Modify.         |
|                        |                                    |                                                         |                                                                                |                    |
|                        | ✓ Allo <u>w</u> Trusted            | Locations on my network (no                             | t recommended                                                                  |                    |

5. Click Add new location and enter the Trusted location and click the subfolder tick box. To enter the location of the documents, click the Browse button and type "%appdata%\Settlement" and hit the OK button

| The Browse                                                                        |               |        |      |          |   |  |  |
|-----------------------------------------------------------------------------------|---------------|--------|------|----------|---|--|--|
| $\leftarrow$ $\rightarrow$ $\checkmark$ $\uparrow$ $\square$ %appdata%\Settlement | ~             | · -> > |      |          |   |  |  |
| Organize 🔻 New folder                                                             |               |        |      | 8== -    | ? |  |  |
| Documents ^ Name                                                                  | Date modified | Туре   | Size | Attribut | ^ |  |  |

6. Click OK until out of Word settings screens

If you have any issues, please contact your IT people and give them this information.

Regards C Solutions